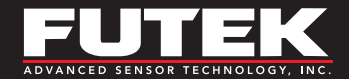

### **Quick Start Guide**

# **IDA100** Digitally-Configurable Amplifier with USB and Analog Output

Sensor Solutions Source Load - Torque - Pressure - Multi-Axis - Calibration - Instruments - Software

www.futek.com

# **Getting Help**

**TECHNICAL SUPPORT** 

For more IDA100 support, please visit: <u>http://www.futek.com/ida/overview.aspx</u>

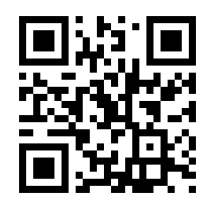

#### SP1179-C

FUTEK reserves the right to modify its design and specifications without notice. Please visit http://www.futek.com/salesterms for complete terms and conditions.

**10 Thomas, Irvine, CA 92618 USA** Tel: (949) 465-0900 Fax: (949) 465-0905

#### www.futek.com

# **Table of Contents**

| Instrument Features                   | . 4 |
|---------------------------------------|-----|
| Connections                           | . 6 |
| Typical Connection Setups             | . 7 |
| SENSIT™ Test and Measurement Software | . 9 |

| SENSIT Scale Method                  | .10 |
|--------------------------------------|-----|
| SENSIT Analog Output Calibration     | .12 |
| Shunt Adjustment and Zero Adjustment | .15 |
| Related Accessories                  | .17 |

### **Instrument Features**

- USB 2.0 Communication Link
- USB Bus-Powered (5V)
- Bipolar software selectable ± 5 VDC or ± 10 VDC Output
- Operating Temperature: -13°F to 185°F [-25°C to 85°C]
- Storage Temperature: -40°F to 257°F [-40°C to 125°C]

**1 USB Side:** USB 2.0 Type B Receptacle

- 2 Integrated DIN clip for 35 mm rail
- **3** Sensor/Output Side: 6-pin box-mounted PT02E-10-6P
- 4 LED Indicators: See table on page 5

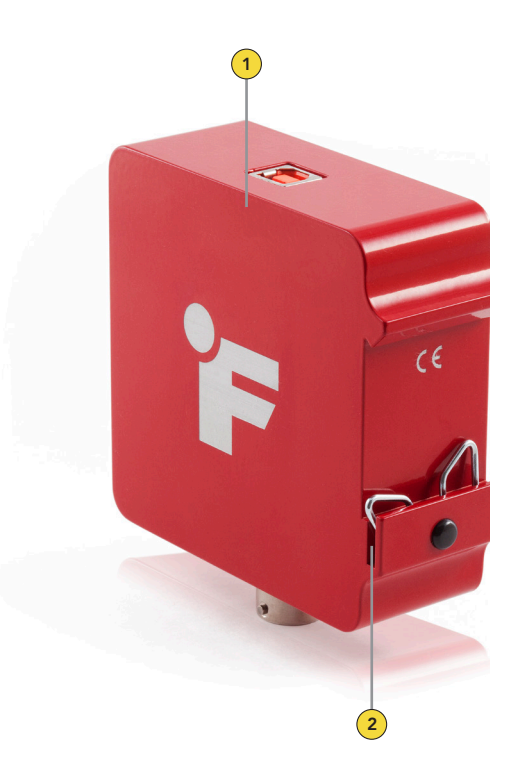

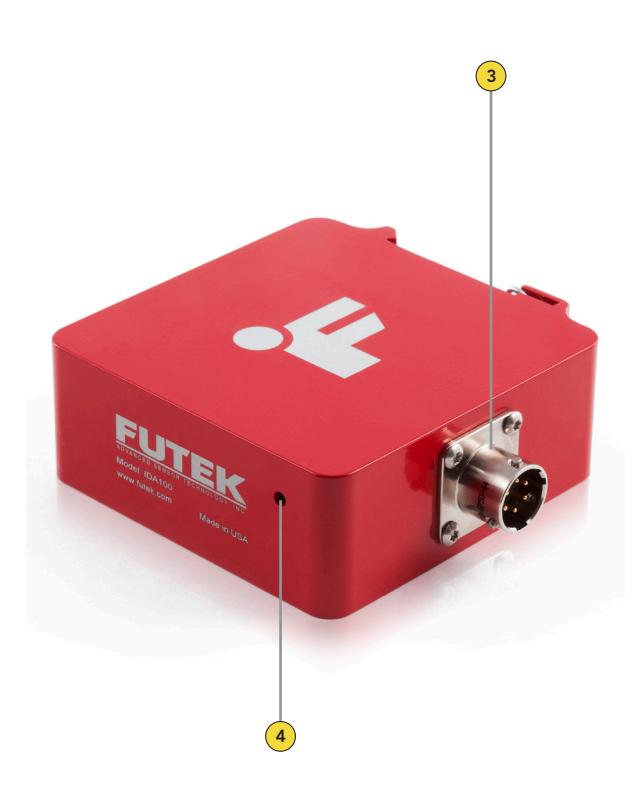

| LED INDICATORS        |                         |
|-----------------------|-------------------------|
| Blinking blue (10 Hz) | Module Auto-Calibration |
| Blinking blue (1 Hz)  | Module Normal Operation |
| Green                 | USB Power               |
| Red                   | USB Data Link           |
|                       |                         |

# Connections

| 6-PIN BENDIX PT02E-10-6P |       |                |
|--------------------------|-------|----------------|
| PIN                      | COLOR | DESCRIPTION    |
| Α                        |       | + Excitation   |
| В                        |       | – Excitation   |
| С                        |       | + Signal       |
| D                        |       | – Signal       |
| Е                        | Green | Voltage Output |
| F                        | Black | Ground/Shield  |

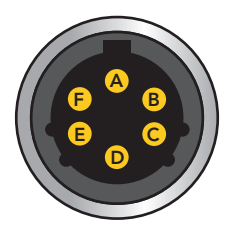

**Note:** Cable shield should be grounded on one end, either the sensor/instrument side or IDA100 side to avoid potential ground loops.

### **Typical Connection Setups**

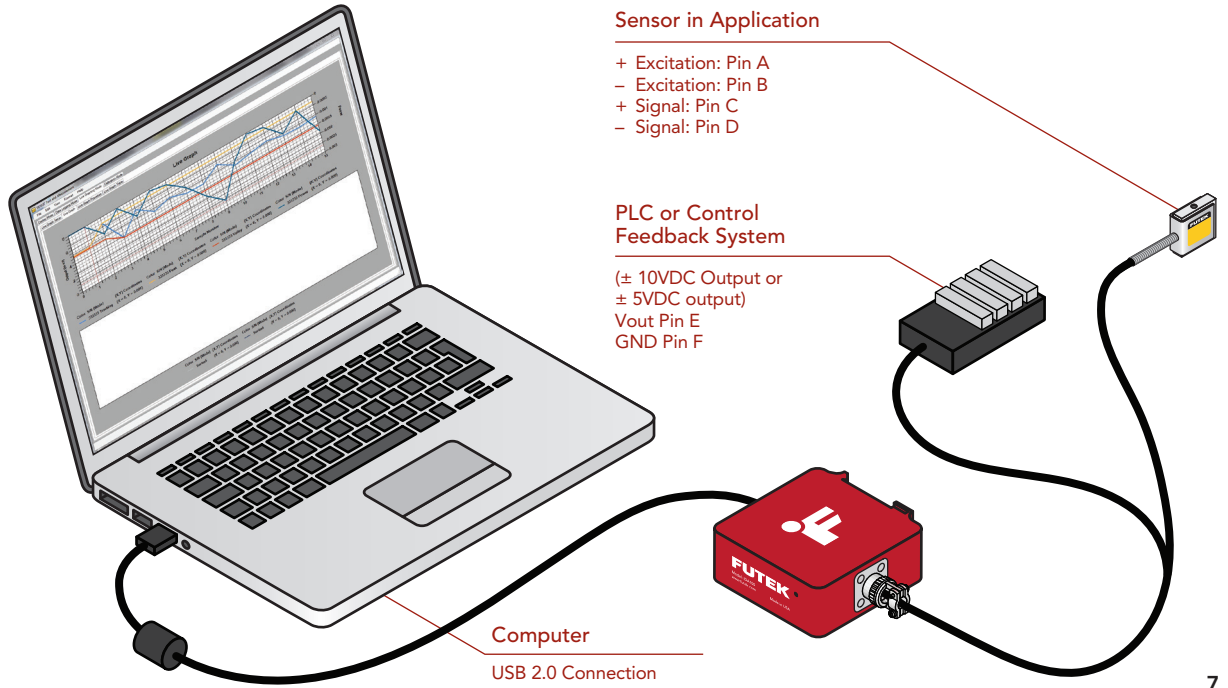

# **Typical Connection Setups**

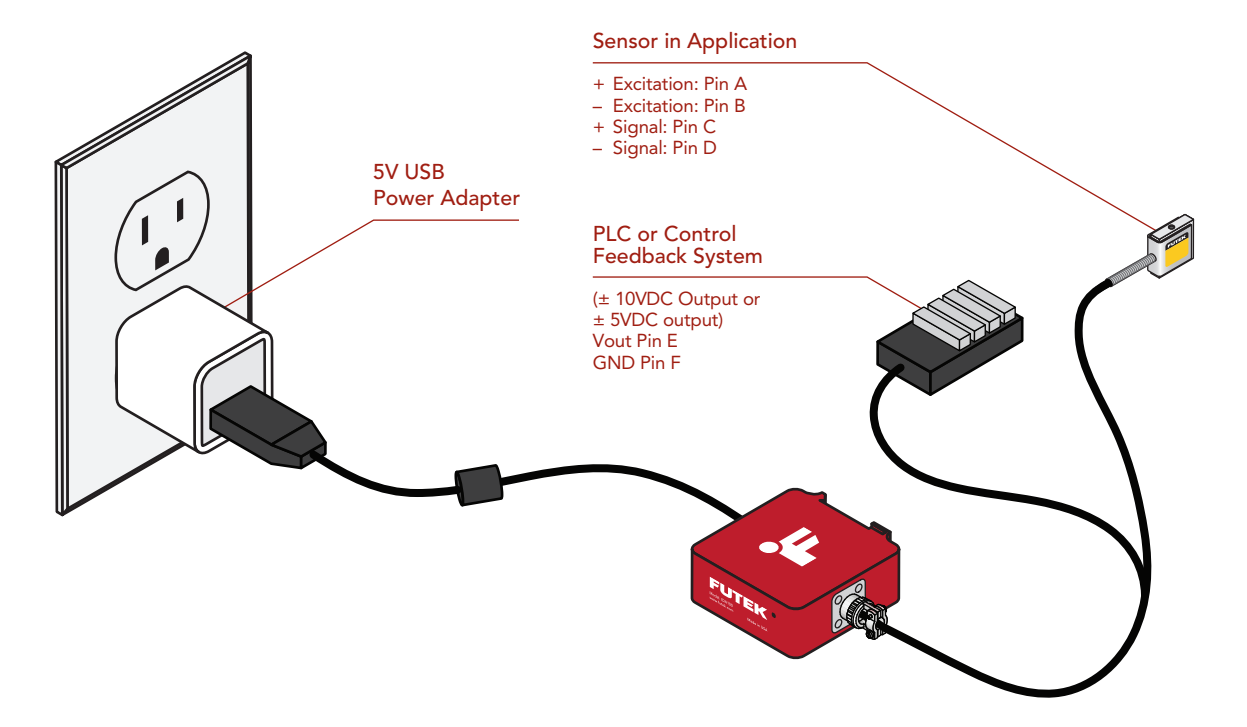

### **SENSIT™** Test and Measurement Software

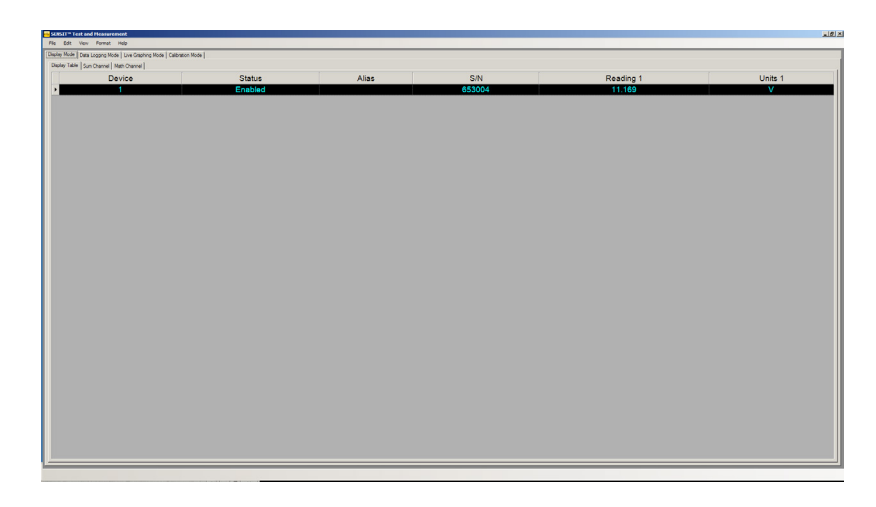

The default reading in SENSIT is the analog output voltage.

Through the use of the Scale Method, under Calibration Mode, the voltage readings can be scaled to a sensor capacity and display in an engineering unit, such as grams.

Within SENSIT the IDA100 can be used with the Data Logging Mode and Live Graphing Mode.

Right clicking on the device line will allow for additional settings, such as sampling rate.

# SENSIT Scale Method

| SENSIT Test and Measurement                                                                                                    |   |
|----------------------------------------------------------------------------------------------------|---|
| File Edit View Format Help                                                                                                    |   |
| Display Mode Data Logging Mode Live Graphing Mode Calibration Mode                                                                                                    |   |
| Scale Method Shunt USB Calibration                                                                                                    |   |
| Enable Scale Method    Parameters      10    Enable Scale Method      Scale Method    3      Full Scale 1 (mV/V)      1    1. Settings      4    Full Scale 2 (mV/V)      8    2. Set Parameters      5    Full Scale 1 (Capacity)      9    3. Save Parameters      6    Full Scale 2 (Capacity)      atm    7 |   |
|                                                                                                    | : |

#### ${f (i)}$ Scale Method can be used to scale a V calibrated USB device into an engineering unit.

- 1 Press Settings to enter in values.
- 2 Choose the correct serial number from the drop down list.
- Enter in the positive V of your load cell. No sign is needed.
  (Enter same as negative V if not available).
- Enter in the negative V of your load cell. No Sign is needed. (Enter same as positive V if not available).
- Enter in the positive direction engineering amount for full capacity. No sign is needed.
- Enter in the negative direction engineering amount for full capacity. No sign is needed.

- 7 Select the desired engineering unit from the drop down menu.
- Set the entered parameters.
- 9 Save the entered parameters.
- Enable the Scale Method for the selected serial number.

#### **TIPS ON SCALE METHOD**

A SENSIT calibration and setup video can be found online at: <u>http://www. futek.com/sensit/videos.aspx</u>

An online calibration database containing a summary of the sensor's calibration can be found at: <u>http://</u> www.futek.com/calibrationData.aspx

There can be only one profile set for each serial number.

The Scale method information is stored locally onto the computer. A new Scale method will need to be done when USB is used on another computer.

# **SENSIT** Analog Output Calibration

| Display Mode Da   | ta Logging Mode | Live Gr | aphing Mode   | Calibration M | ode       |
|-------------------|-----------------|---------|---------------|---------------|-----------|
| Scale Method S    | Shunt IDA Calib | ration  |               |               |           |
| 2 Sensor          |                 |         | - Automatic ( | Calibration — | 5         |
| Excitation        | 10 👻            | VDC     | 1. Offset w   | // Fixturing  | Calibrate |
| Output            | 1.9860          | mV/V    | 2. Span 1     | w/ Fixturing  | Calibrate |
| Shunt             | 30.0k 👻         | Ohms    | 3. Span 2     | w/ Fixturing  | Calibrate |
| 3 Amplifier Outpu | ıt              |         | 4 Offset v    | /o Eixturing  | Calibrate |
| Voltage           | ±10 👻           | VDC     | 4. 011301 1   | // I Maring   |           |
| Offset            | 0               | VDC     | - Manual Adj  | ustment       | 6         |
| Current           | 4 - 20 👻        | mA      | Small         |               |           |
| Offset            | 4               | mA      | Mediu         | m +           |           |
| Direction         | Negative -      |         | Large         | _             |           |
| Asymmetri         | ic Compensation |         | Huge          |               |           |
| - Amplifier Input |                 |         |               |               |           |
| Source            | Sensor 👻        |         |               |               |           |
| Polarity          | Straight 👻      |         |               |               |           |
| 1 Configure       | Apply           |         |               |               |           |

Once steps 1 through 6 are complete the IDA100 Analog Output is calibrated and ready for use. The self calibration and adjustments are saved automatically.

(i) Known loads will be needed to calibrate IDA100 Analog Output. See page 14 for an illustration.

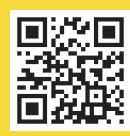

FUTEK offers traceable system calibration services and can pair your sensor with the IDA100 for a plug and play type of usage. For more information visit the FUTEK calibration web page at: http://www.futek.com/calibration-services.aspx 1 Click the Configure button to allow changes to calibration parameters.

#### 2 Sensor

- Excitation: Choose 10VDC or 5VDC.
- Output: Enter the sensor's sensitivity, (mV/V), that will be mapped to the Voltage output. The full capacity mV/V can be found on the calibration certificate, or a nominal output on the sensor spec sheet.

#### 3 Amplifier Output

- Voltage: Choose ± 5VDC or ± 10VDC
- **Direction:** Specify the initial output polarity.
- Asymmetric Compensation: Select this if both a positive and negative calibration will be performed.

4 Click the Apply button to set the parameters.

#### 5 Automatic Calibration

- Offset w/ Fixturing: With only the fixture on the sensor click the Calibrate button to have the IDA100 self calibrate the zero.
- Span 1 & 2 w/Fixturing: and click the Calibrate button to have the IDA100 self calibrate the output. Note: Span 1 is for positive outputs and Span 2 is for negative outputs.
- Offset w/o Fixturing: Remove all loads and fixture from sensor and click the Calibrate button to have the IDA100 self calibrate the zero without the fixture.

#### 6 Manual Adjustment

A small, medium, large, and huge positive or negative adjustment can be made to the IDA100 self calibration output performed in step 5. The adjustments will be applied to the current Automatic Calibration that has been activated through the Calibrate button.

# **SENSIT** Analog Output Calibration

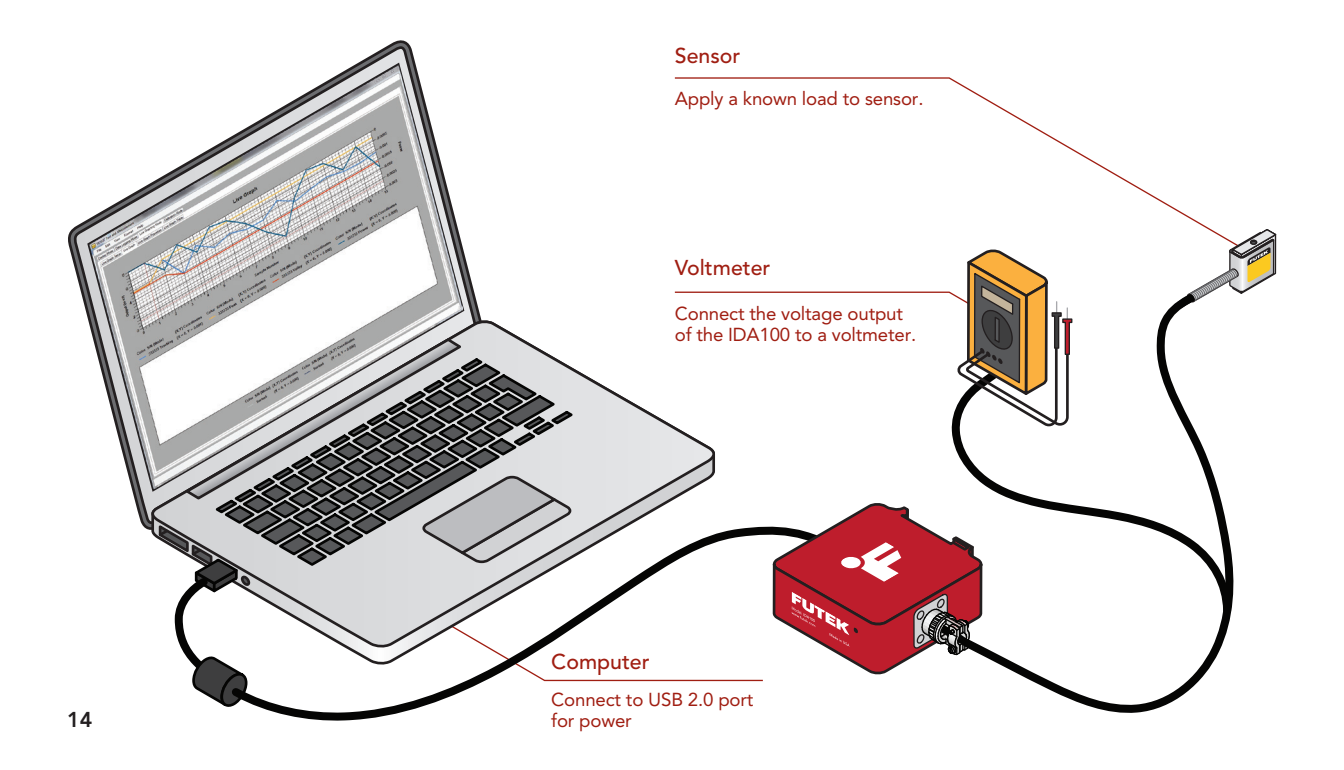

# Shunt Adjustment and Zero Adjustment

|                                    | Caladaían     | A.F                                         |
|------------------------------------|---------------|---------------------------------------------|
| Calculation  O Extrapolated Output |               | Adjustment                                  |
| Shunt Variables                    |               | Device SN# 636153 •                         |
| 2 Rated Output                     | 2.2832 mV/V   | Adjustment Area                             |
| 3 Bridge Resistan                  | ce 0 Ohms     | 8                                           |
|                                    |               | Adjustment Method                           |
| 4 Excitation                       | 10 Volts      | 🤗 🍥 Automatic Adjustment 🔘 Manual Adjustmer |
| 5 Analog Output                    | ±5 • Volts    | Increment/Decrement                         |
| Shunt Resistand                    | ce            | 10 Small Clarge + -                         |
| 6<br>Internal                      | • 150000 Ohms |                                             |
|                                    |               | (11) Auto Adjust Zero                       |

- Choose to adjust IDA100 from a calculated Shunt Output or Extrapolated Output based on shunt results from a calibration.
- 2 Enter sensor's full mV/V output.
- 3 Enter sensor output bridge resistance.
- 4 Choose 10V or 5V excitation to sensor.
- 5 Choose IDA100 full load output of ±5VDC or ±10VDC.
- 6 Choose if internal 150K ohm resistor will be used or a chosen external resistor will be used.

7 Active Shunt to apply internal 150K ohm shunt.

8 Choose to adjust zero, no load output, or Span, output under load.

9 Choose to make an automated or manual adjustment to zero or span adjustments.

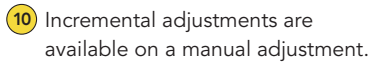

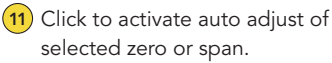

#### TIPS ON SHUNT AND ZERO ADJUSTMENT

The calculation side will provide calculated shunt results from the provided parameters.

All adjustments made are live adjustments and do not need to be saved.

Zero adjustments cannot be made while Shunt is active.

Span adjustments can be made from an active shunt or from an applied load on connected sensor.

Information for the calculation can be found on the sensor's calibration certificate.

Sensor should be connected for all adjustments.

# **Related Accessories**

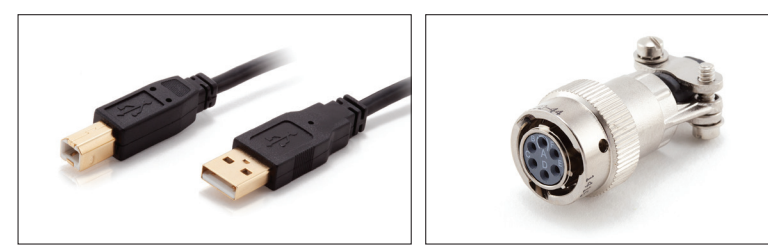

USB 2.0 HI-SPEED A/B CABLE (INCLUDED) WITH FERRITE CHOKES Item Number: GOD04123 6-PIN BENDIX MATING CONNECTOR (INCLUDED) Item Number: GOD00046

**10 Thomas, Irvine, CA 92618 USA** Tel: (949) 465-0900 Fax: (949) 465-0905

www.futek.com

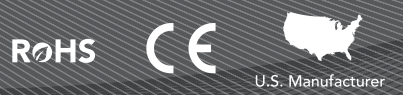